# JVC

--- SYSTEM DIAGNOSIS ---

PLEASE EXECUTE DIAGNOSIS ON USING AT FIRST.

FIT LENS CAP!

THE TIME IS ABOUT 6 MIN. PUSH ● SET BUTTON

#### 初始屏幕 /Initial Screen/ Startbildschirm/Écran initial

--- SYSTEM DIAGNOSIS ---

DIAGNOSING . . .

PLEASE DO NOT REMOVE LENS CAP

#### 执行屏幕 /Execution Screen/ Ausführungsbildschirm/Écran d'exécution

--- SYSTEM DIAGNOSIS ---

COMPLETE

PUSH 

SET BUTTON

完成屏幕 /Completion Screen/ Endbildschirm/Écran final

#### 

#### ♦Select \$Adjust •Set

[Initial Setting] 屏幕 / [Initial Setting] Screen/ [Initial Setting]-Bildschirm/ Écran de [Initial Setting]

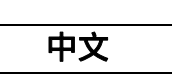

#### <u>系统诊断</u> 购买本特罢后第二

购买本装置后第一次打开电源时,初始配 置将通过[SYSTEM DIAGNOSIS]开始。

**7 将 [POWER] 开关设为 "ON"。** ● 出现初始屏幕。

- ●出现初始屏幕
- 备忘录:一
- 建议使用 AC 适配器作为电源。
- 确保镜头盖子已经安装。

### 2 确定镜头盖子已经安装后,请按设置按 键 (●)。

- 诊断开始。
- ●执行期间、"•"变成">"。当所有
   "•"变成">"时,诊断即完成。

 完成诊断需时约六分钟。执行期间请勿 操作本装置或关闭电源。

## 3 出现完成屏幕后、请按设置按键 (●)。

●出现[Initial Setting]屏幕。

如欲了解[Initial Setting]的详细信 息,请参阅使用手册。

# ENGLISH

## SYSTEM DIAGNOSIS

When this unit is turned on for the first time after purchase, initial configuration through [SYSTEM DIAGNOSIS] starts.

#### **1** Set the [POWER] switch to "ON".

• The initial screen appears.

#### Memo : -

- It is recommended to use an AC adapter for power supply.
- Make sure that the lens cap is attached.

**2** After checking that the lens cap is attached, press the set button  $(\bullet)$ .

- Diagnosis starts.
- During execution, "•" changes to ">". Diagnosis is complete when all "•" have changed to ">".

#### Memo : –

• The diagnosis takes about 6 minutes to complete. Do not operate this unit or turn off the power during execution.

# $\label{eq:approximation} 3 \mbox{ After the completion screen appears,} \\ \mbox{ press the set button } (\bullet).$

• The [Initial Setting] screen appears.

For details on [Initial Setting], refer to the instructions manual.

## DEUTSCH

## **SYSTEMDIAGNOSE**

Wenn Sie dieses Gerät nach dem Erwerb zum ersten Mal einschalten, beginnt die Ersteinstellung mit einer [SYSTEM DIAGNOSIS].

**1** Stellen Sie den [POWER]-Schalter auf "ON".

• Der Startbildschirm wird angezeigt.

#### Notiz: -

- Wir empfehlen, für die Stromversorgung ein Netzteil zu benutzen.
- Vergewissern Sie sich, dass die Objektivabdeckung angebracht ist.

2 Nachdem Sie sich davon überzeugt haben, dass die Objektivabdeckung angebracht ist, betätigen Sie die Einstellungstaste (●).

- Die Diagnose beginnt.
- Während der Diagnose verändert sich das Symbol "•" zu ">". Die Diagnose ist abgeschlossen, wenn für alle "•" das Symbol ">" angezeigt wird.

#### Notiz: —

• Der Diagnosevorgang dauert etwa 6 Minuten. Benutzen Sie das Gerät während der Diagnose nicht und schalten Sie es nicht aus.

# 3 Wird der Endbildschirm angezeigt, betätigen Sie die Einstellungstaste (●).

• Der Bildschirm [Initial Setting] wird angezeigt.

Einzelheiten zu [Initial Setting] finden Sie in der Dokumentation.

# FRANÇAIS

## **DIAGNOSTIC DU SYSTÈME**

Lorsque cette unité est allumée pour la première fois après l'achat, la configuration initiale via [SYSTEM DIAGNOSIS] démarre.

#### **1** Réglez le sélecteur [POWER] sur "ON".

• L'écran initial s'affiche.

#### Memo : -

- Il est recommandé d'utiliser un adaptateur AC pour l'alimentation électrique.
- Assurez-vous que le capuchon d'objectif est fixé.

# **2** Après avoir vérifié que le capuchon d'objectif est fixé, appuyez sur le bouton de réglage $(\bullet)$ .

- Le diagnostic commence.
- Pendant l'exécution les "•" se transforment en ">". Le diagnostic est terminé lorsque tous les "•" sont devenus des ">".

#### Memo : ---

• Le diagnostic dure environ 6 minutes. Pendant l'exécution, ne faites pas fonctionner pas cette unité et ne coupez pas l'alimentation.

# **3** Une fois que l'écran final s'affiche, appuyez sur le bouton de réglage (●).

• L'écran [Initial Setting] s'affiche.

Pour de plus amples détails concernant [Initial Setting], reportez-vous au manuel d'instructions.

#### --- SYSTEM DIAGNOSIS ---

PLEASE EXECUTE DIAGNOSIS ON USING AT FIRST.

FIT LENS CAP!

THE TIME IS ABOUT 6 MIN. PUSH ● SET BUTTON

#### Pantalla inicial/Schermata iniziale/ Начальный экран/ 初期画面

--- SYSTEM DIAGNOSIS ---

DIAGNOSING . . .

PLEASE DO NOT REMOVE LENS CAP

#### Pantalla de ejecución/ Schermata esecuzione/ Экран выполнения/ 実行中画面

--- SYSTEM DIAGNOSIS ---

COMPLETE

PUSH 
 SET BUTTON

Pantalla de finalización/Schermata completamento/ Экран завершения/ 終了画面

> Initial Setting – Time Zone/Date/Time 🚥 UTC-05:00 Jan 1, 2009 00:00

> > ♦Select \$Adjust •Set

Pantalla [Initial Setting] / Schermata [Initial Setting] / Экран [Initial Setting] / [Initial Setting] 画面

LST1251-001A

#### © 2011 Victor Company of Japan, Limited

# ESPAÑOL

## DIAGNÓSTICO DEL SISTEMA

Al encender este aparato por primera vez después de su compra, se inicia la configuración inicial a través de [SYSTEM DIAGNOSIS].

#### **1** Ajuste el interruptor [POWER] en "ON".

• Aparece la pantalla inicial.

#### Memo : -

- Se recomienda utilizar un adaptador de CA para la fuente de alimentación.
- Asegúrese de que está colocada la tapa de la lente.

# **2** Una vez comprobada la conexión de la tapa de la lente, pulse el botón de ajuste $(\bullet)$ .

- Se inicia el diagnóstico.
- Durante la ejecución, "•" pasa a ">". El diagnóstico se completa cuanto todos los "•" se convierten en ">".
- Memo :
- El diagnóstico tarda aproximadamente 6 minutos en completarse. No utilice el aparato ni desconecte la alimentación durante la ejecución.

# 3 Cuando aparezca la pantalla de finalización, pulse el botón de ajuste (●).

• Aparece la pantalla [Initial Setting].

Para más información sobre [Initial Setting], consulte el manual de instrucciones.

## ITALIANO

## DIAGNOSI DEL SISTEMA

Quando si accende per la prima volta la presente unità dopo l'acquisto, si avvia la configurazione iniziale tramite [SYSTEM DIAGNOSIS].

**1** Impostare l'interruttore [POWER] su "ON".

• Appare la schermata iniziale.

#### Memo : -

- Si consiglia di utilizzare un adattatore CA per l'alimentazione elettrica.
- Assicurarsi che il coperchio della lente sia applicato.

#### 2 Dopo aver verificato che il coperchio della lente sia applicato, premere il pulsante di impostazione (●).

- La diagnosi ha inizio.
- Durante l'esecuzione "•" diventa ">". La diagnosi è completata quando tutti i "•" sono diventati ">".

#### Memo : -

• Per il completamento della diagnosi sono necessari circa 6 minuti. Non utilizzare la presente unità né spegnere l'alimentazione durante l'esecuzione.

**3** Quando appare la schermata di completamento, premere il pulsante di impostazione  $(\bullet)$ .

• Appare lo schermo [Initial Setting].

Per ulteriori dettagli sulla [Initial Setting], consultare il manuale di istruzioni.

# РУССКИЙ

# <u>ДИАГНОСТИКА СИСТЕМЫ</u>

При первом включении данного аппарата после покупки запускается начальная конфигурация с помощью [SYSTEM DIAGNOSIS].

- **1** Установите переключатель [POWER] в положение "ON".
- Появится начальный экран.

#### Заметки:

- Рекомендуется использовать адаптер переменного тока для источника питания.
- Убедитесь, что крышка объектива присоединена.

2 Убедившись, что крышка объектива присоединена, нажмите кнопку (●).

#### • Начнется диагностика.

• Во время выполнения "•" сменится на ">". Диагностика будет завершена, когда все "•" сменятся на ">".

#### Заметки: -

• Диагностика занимает около 6 минут. Во время выполнения не работайте с аппаратом и не отключайте питание.

# **3** Когда отобразится экран завершения, нажмите кнопку установки (●).

• Появится экран [Initial Setting].

Для получения более подробной информации о [Initial Setting] см. руководство по эксплуатации.

# 日本語

# SYSTEM DIAGNOSIS について

お買い上げ後、初めて電源を入れると、本機 内の初期設定を行うため [SYSTEM DIAGNOSIS] が起動します。

**1** [POWER] スイッチを "ON" にする

● 初期画面が表示されます。

#### メモ:-----

- 電源は AC アダプターを使用されることを おすすめします。
- 必ずレンズキャップを装着してください。

2 レンズキャップ装着確認後、セットボタン (●)を押す

- 自己診断が開始されます。
- 実行中は "•" が ">" に変わり、すべてが ">" になると終了となります。
- メモ:---
- 終了まで約6分かかります。実行中は本機 を操作したり、電源を切らないでください。
- 3 終了画面確認後、セットボタン (●) を押す
- [Initial Setting] 画面が表示されます。

[Initial Setting] については、取扱説明書を 参照してください。